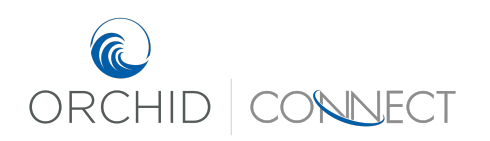

Orchid Underwriters – Connect Support March 2019

## How to Quote in Connect

There are 2 ways to access the quote application.

Method 1: Log into Connect and select "Personal Lines" on the homepage.

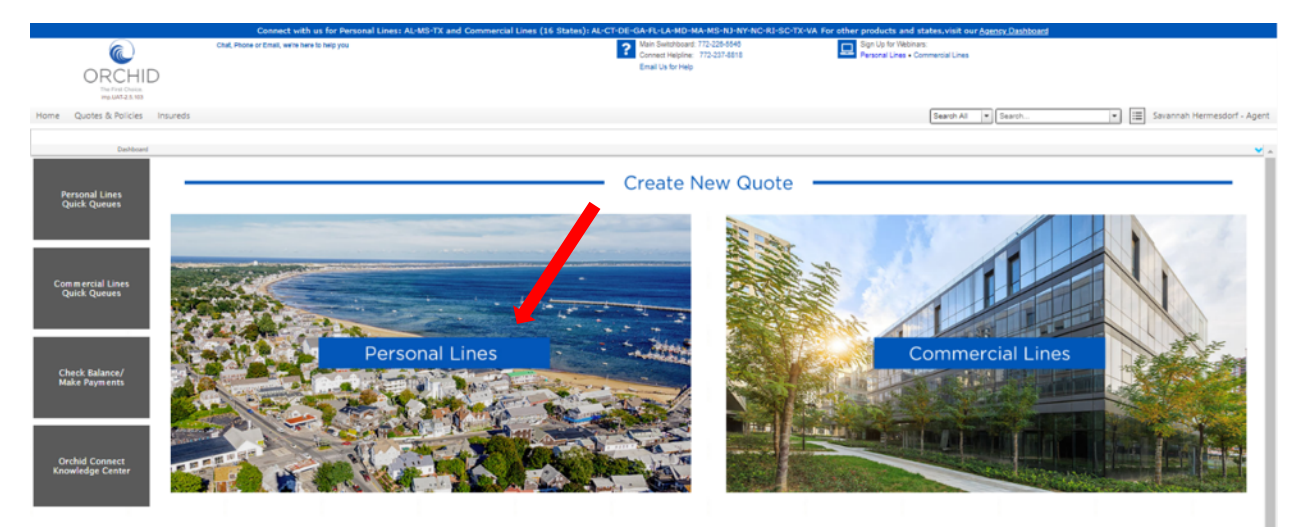

Choose the property's state and the correct product type to access the application.

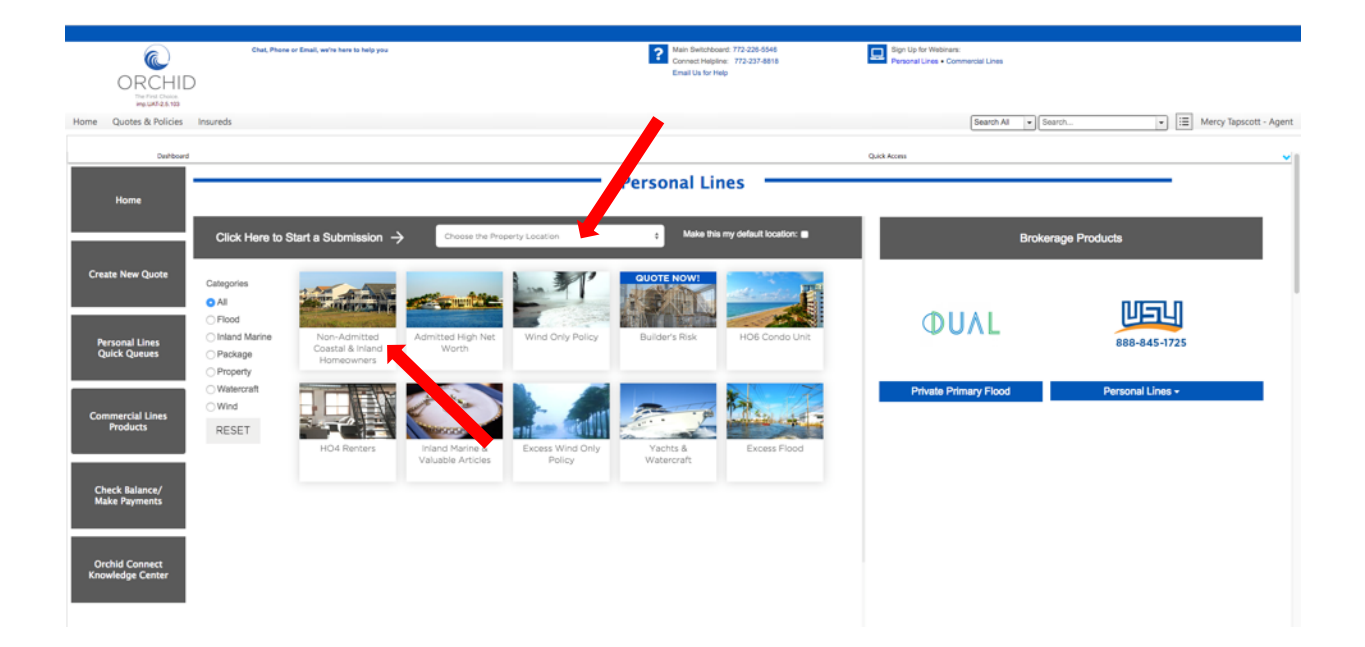

## Method 2: Click on "Quotes & Policies" in the top navigation menu and click "Create New Quote".

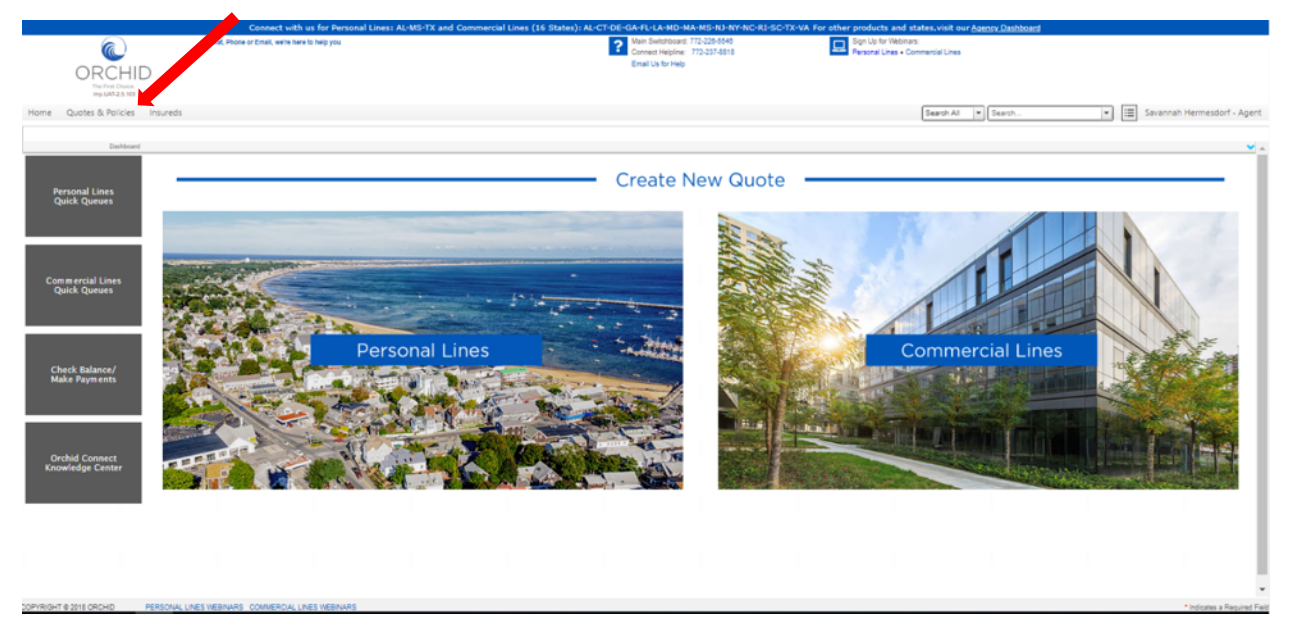

If you have the option to choose between Commercial Lines and Personal Lines, click on "Personal Lines" for a Personal Lines quote.

The application should now be on the screen. Fill out all of the information and click the > button to proceed to the next screen.

| Cover Pro     Cover Pro       | one of Enail, with here to help you<br>coation Details | ?<br>Coverage Information ) Built | Main Switchboard, 772-226-5546<br>Connect Heighne: 772-237-8518<br>Email Us for Heig | Sign Lip for Webness. Personal Lines • Commercial Lines (Search Al iv) [Search |                                        |
|----------------------------------------------------------------------------------------------------|--------------------------------------------------------|-----------------------------------|--------------------------------------------------------------------------------------|--------------------------------------------------------------------------------|----------------------------------------|
| binission Screens insured  insured  in | ocation Details                                        | Coverage Information 3 Built      |                                                                                      | Search All   Search                                                            |                                        |
| ibmission Screens Insured/L<br>werage Information v Insured C                                                                                                    | ocation Details                                        | Coverage Information Built        |                                                                                      | 1 0000 CT 700 (* 11 0000 CT -                                                  | - Morey Tangoott -                     |
| ibmission Screens Insured/Li<br>sverage information · · · Insured D                                                                                                    | ocation Details                                        | Coverage information   Buil       | 1 M                                                                                  |                                                                                | mercy rapscott                         |
| overage information v v Insured D                                                                                                    | ocation Details                                        |                                   |                                                                                      |                                                                                | III Defected constitution              |
| overage information                                                                                                    | Datails                                                |                                   |                                                                                      |                                                                                | g Policy mormation                     |
| the second second second second second second second second second second second second second second second se                                                                                                    | Cecaris                                                |                                   |                                                                                      |                                                                                | Line of Homeowners                     |
| Insured/Location Details Named Insur                                                                                                    | red •                                                  | ·                                 |                                                                                      |                                                                                | Business:<br>Submission ID: 0000108813 |
| ent Your Quote What is the d                                                                                                    | desired start date? *                                  | U6/2019 Wednesday, March 06, 2019 |                                                                                      |                                                                                | Status: Incomplete                     |
| Entity *                                                                                                    |                                                        | Individual                        | ○ Trust                                                                              | <ul> <li>LLC, Inc</li> </ul>                                                   | Agency: Orchid House Aco               |
| ommon Screens Address*                                                                                                    |                                                        | - Please Select                   | •                                                                                    |                                                                                | Effective: 3/6/2019                    |
| Attachments Having troub                                                                                                    | ble finding the address?                               | ) Yes                             |                                                                                      |                                                                                | Expiration: 3/6/2020                   |
| versions                                                                                                    | •                                                      | No                                |                                                                                      |                                                                                | A Named Insured                        |
| ctions Currently inst                                                                                                    | sured by Orchid? •                                     | ) Yes                             | No                                                                                   |                                                                                | Select Insured                         |
| culate Quote Underwriter f                                                                                                    | Name                                                   |                                   |                                                                                      |                                                                                | PERCENTRAL OFFICE                      |
| Underwriter i                                                                                                    | Phone Number                                           |                                   |                                                                                      |                                                                                | Premium                                |
| Underwriter                                                                                                    | Email                                                  |                                   |                                                                                      |                                                                                |                                        |
| v Location                                                                                                    | Details                                                |                                   |                                                                                      |                                                                                |                                        |
| Policy Type *                                                                                                    | • 18                                                   | - Please Select                   |                                                                                      |                                                                                |                                        |

On the "Coverages/Underwriting" screen, enter in the target premium. After the risk is submitted, the target premium is automatically compared against the real time quote premiums. If the target premium is within a certain percentage, the submission is sent to an underwriter to see if they can get closer to the target premium.

|                             | Connect with us for Personal Lines:                                                      | AL-MS-TX and Commercial Lines (16 States): AL-C                                                                     | LOF CALE J A MO MAINS NUNY NO RUSO T                                                 | Y-VA For other products and states visit our Approx Dashboard |                                        |
|-----------------------------|------------------------------------------------------------------------------------------|----------------------------------------------------------------------------------------------------|--------------------------------------------------------------------------------------|---------------------------------------------------------------|----------------------------------------|
|                             | Contract, man as for the solution canes.<br>Chat, Phone or Email, we're here to help you | Ac war in and commercial cares (so addres), Ac-C                                                                    | Main Switchboard: 772-226-5548<br>Connect Helpine: 772-237-4618<br>Email Us for Help | Sign Up for Webhan:<br>Presonal Lines - Commercial Lines      |                                        |
| Ounter & Dolicies Locure    | ufic .                                                                                   |                                                                                                    |                                                                                      | Rearch Al. in Branch                                          | Tanacatt                               |
| deares of contrasts in some |                                                                                          | Coversos Information                                                                                                | Build Your Quote - The Orchid Difference                                             | Contraction of Contraction                                    |                                        |
| nission Screens             | Coverages/Underwriting                                                                   |                                                                                                    |                                                                                      |                                                               | 10 Policy Information                  |
| age Information             | <ul> <li>Selections</li> </ul>                                                           |                                                                                                    |                                                                                      |                                                               | time of the second                     |
| verages,Underwriting        | Target Premium: (2)                                                                      |                                                                                                    |                                                                                      |                                                               | Business:<br>Submission ID: 0000108813 |
| LYour Quote                 | Coverage A - Dwelling \$ *                                                               |                                                                                                    |                                                                                      |                                                               | Agency: Orchid House A                 |
| mon Screens                 | Coverage B - Other Structures \$ (2)                                                     |                                                                                                    |                                                                                      |                                                               | Effective: 3/6/2019                    |
| tachments                   | Coverage C - Personal Property \$ 🗵                                                      |                                                                                                    |                                                                                      |                                                               | Expiration: 3/6/2020                   |
|                             | Coverage D - Loss of Use \$ 12                                                           |                                                                                                    |                                                                                      |                                                               | A Named Insured                        |
| 16                          | Coverage E - Personal Liability \$ *                                                     | ··· Please Select ··· \$                                                                                            |                                                                                      |                                                               | Create Quote Walkthrough               |
| te Quote<br>Quote Version   | Coverage F - Medical Payments \$ *                                                       | 1,000 \$                                                                                                    |                                                                                      |                                                               | Houston, Texas, US                     |
|                             | Wind Deductible Amount *                                                                 | Please Select -                                                                                                    |                                                                                      |                                                               | Change Insured                         |
|                             | All Other Peril Deductible \$ *                                                          | Please Select -                                                                                                    |                                                                                      |                                                               | Premium                                |
|                             | Extended Replacement Value *                                                             | - Please Select - •                                                                                                 |                                                                                      |                                                               |                                        |
|                             | Ordinance or Law*                                                                        | 10%                                                                                                    |                                                                                      |                                                               |                                        |
|                             | Loss Assessment \$ *                                                                     | - Please Select - •                                                                                                 |                                                                                      |                                                               |                                        |
|                             | Mold - Property/Liability \$ *                                                           | Please Select \$                                                                                                    |                                                                                      |                                                               |                                        |
|                             | Water Backup \$ *                                                                        | - Please Select - •                                                                                                 |                                                                                      |                                                               |                                        |
|                             | Identity Fraud * 🛞                                                                       | O Yes                                                                                                    | O No                                                                                 |                                                               |                                        |
|                             | Personal Injury • 🗵                                                                      | O 166                                                                                                    | <ul> <li>No</li> </ul>                                                               |                                                               |                                        |
|                             | Golf Cart Physical Damage *                                                              | Nes                                                                                                    | O No                                                                                 |                                                               |                                        |
|                             | Extended Liability for Secondary Homes (Rental<br>Properties Not Available)              | 0                                                                                                    |                                                                                      |                                                               |                                        |
|                             | Broadened Home Share Coverage (AirBnB, VRBO etc.)                                        | ○ ¥ei                                                                                                    | O No                                                                                 |                                                               |                                        |
|                             | Would you like to add Waluable Items Coverage? •• (2)                                    | ○ Yes                                                                                                    | O No                                                                                 |                                                               |                                        |
|                             | v Underwriter Questions                                                                  |                                                                                                    |                                                                                      |                                                               |                                        |
|                             | Do you agree that the following questions can be answered as 'No' ?                      | Dwelling for sale?     Has there been a lapse in coverage greater than 30 days?     Is the home under construction? |                                                                                      |                                                               |                                        |
|                             |                                                                                          |                                                                                                    |                                                                                      | < Spor / Befrech                                              |                                        |

On the "Select Your Quote" screen, you will find the Best Value premium and carrier at the top, along with the assigned underwriter.

|                                      | Connect with us for Personal Lines:                            | AL-MS-TX and Commercial Lines (16 States): AL-CT-E  | DE-GA-FL-LA-MD-MA-MS-NJ-NY-NC-RI-SC-TX-V/                                             | A For other products and states, visit our Agency.         | Dashboard           |                              |
|--------------------------------------|----------------------------------------------------------------|-----------------------------------------------------|---------------------------------------------------------------------------------------|------------------------------------------------------------|---------------------|------------------------------|
|                                      | Chat, Phone or Email, we're here to help you                   |                                                     | Alin Switchboard: 772-226-5546<br>Connect Helpline: 772-237-8818<br>Email Us for Help | Sign Up for Webinans:<br>Personal Lines • Commercial Lines |                     |                              |
| The First Choice.<br>imp.UAT-2.5.103 |                                                                |                                                     |                                                                                       |                                                            |                     |                              |
| Home Quotes & Policies Insur         | reds                                                           |                                                     |                                                                                       | Search All                                                 | arch                | ▼ III Mercy Tapscott - Agent |
|                                      |                                                                | Coverage Information Suild Your Quote - The         | Orchid Difference ) Information Required to Bir                                       | d Coverage                                                 |                     |                              |
| U Submission Screens                 | Select Your Quote                                              |                                                     |                                                                                       |                                                            |                     | Policy Information           |
| Coverage Information                 | Best value based on requested coverages                        | \$ 1598.10                                          |                                                                                       |                                                            |                     | Line of Homeowners           |
| O Select Your Quote                  | Cartier                                                        | QBE                                                 |                                                                                       |                                                            |                     | Business:                    |
| O Information Required to Bind       |                                                                | This market is only available through Orchid        |                                                                                       |                                                            |                     | Submission ID: 0000108813    |
| Coverage                             | Assigned Underwriter                                           | Andy Ferris (772) 237-8533 andy@orchidinsurance.com |                                                                                       |                                                            |                     | Status: Quoted               |
| Common Screens                       |                                                                |                                                     |                                                                                       |                                                            |                     | Effective: 3/6/2019          |
| Upload Attachments                   |                                                                |                                                     |                                                                                       |                                                            |                     | Expiration: <u>3/6/2020</u>  |
| Quote Versions                       | Wind Deductible Amount *                                       | 3%                                                  |                                                                                       |                                                            |                     | A Named Insured              |
| Actions                              | All Other Peril Deductible \$ *                                | 2,500                                               |                                                                                       |                                                            |                     | Create Quote Walkthrough     |
| Calculate Quote                      | Coverage B - Other Structures \$                               | 40,000                                              |                                                                                       |                                                            |                     | Houston, Texas, US           |
| Create Quote Version                 | Coverage C - Personal Property \$ 2                            | 40.000                                              |                                                                                       |                                                            |                     | Change Insured               |
| > Сору                               | Coverage D - Loss of Use \$ (?)                                | 10,000                                              |                                                                                       |                                                            |                     | Remium (USD)                 |
| Print Document                       | Distance to Coast • 🕅                                          | More than 31 miles                                  |                                                                                       |                                                            |                     |                              |
|                                      | Orchid's Market                                                |                                                     |                                                                                       |                                                            |                     | \$1,598.10                   |
|                                      |                                                                |                                                     | Pr                                                                                    | emium                                                      |                     | Premium Summary              |
|                                      |                                                                | Carrier                                             |                                                                                       | ,                                                          | Selected Carrier    |                              |
|                                      | QBE                                                            |                                                     | \$ 1598.10                                                                            |                                                            | 8                   |                              |
|                                      | Lloyds.BA                                                      |                                                     | \$ 3951.15                                                                            |                                                            |                     |                              |
|                                      | Lloyds KE                                                      |                                                     | Can be Submitted for Underwriter Review                                               |                                                            |                     |                              |
|                                      | Starstone                                                      |                                                     | Ineligible - Starstone is temporarily unavailable in TX                               |                                                            |                     |                              |
|                                      | Beaziny.                                                       |                                                     | Submitted for Underwriter Review                                                      |                                                            |                     |                              |
|                                      | Lexington                                                      |                                                     | Submitted for Underwriter Review                                                      |                                                            |                     |                              |
|                                      | Lloyds - Brit                                                  |                                                     | Submitted for Underwriter Review                                                      |                                                            |                     |                              |
|                                      | Ready.                                                         |                                                     |                                                                                       | 14.4                                                       | Page 1 of 1 - 🕨 🔰 🗔 |                              |
|                                      |                                                                |                                                     |                                                                                       |                                                            | Add                 |                              |
|                                      | Would you like to submit this risk for Underwriting<br>Review? | ⊖ Yes                                               | O No                                                                                  |                                                            |                     |                              |

- a. You can adjust your coverages in the "Adjust Your Price" section and click "Save/Refresh" to receive updated premiums.
- b. Choose the desired carrier in the "Orchid's Market" table. You can choose a carrier with a real time quote or you can choose a carrier with "Can be Submitted for Underwriter Review" to receive a quote from an underwriter.
- C. If you would like to refer the submission to an underwriter, choose "Yes" for "Would you like to submit this risk for Underwriting Review?". This will open a text box for you to ask questions or to provide additional information for the underwriter. Click "Save/Refresh" or the right arrow button to refer the risk to the underwriter.

**For real time quote selections:** If you are happy with the premium and carrier selected and are ready to print the quote package, click on the "Print Document" button in Actions.

|                                                                   | Connect with us for Personal Line                                         | s: AL-MS-TX and Commercial Lines (16 States): AL-CI                                                 | T-DE-GA-FL-LA-MD-MA-MS-NJ-NY-NC-RI-SC-TX-V                                           | A For other products and states, visit our Age            | ncy Deshboard         |                                                                   |
|-------------------------------------------------------------------|---------------------------------------------------------------------------|----------------------------------------------------------------------------------------------------|--------------------------------------------------------------------------------------|-----------------------------------------------------------|-----------------------|-------------------------------------------------------------------|
|                                                                   | Chat, Phone or Email, we're here to help you                              |                                                                                                    | Main Switchboard: 772-226-5646<br>Connect Helpine: 772-237-8818<br>Email Us for Help | Sign Up for Webinam:<br>Personal Lines • Commercial Lines |                       |                                                                   |
| Wp.UK7-25-103                                                     | unde                                                                      |                                                                                                    |                                                                                      | Search All                                                | Gearch                | - III Marco                                                       |
| Traine Quotes de Foncies Ins                                      |                                                                           | Coverage Information Build Your Quote - 7                                                           | The Orchid Difference Information Required to Bio                                    | d Coversoe                                                | desiren               | • .= marc)                                                        |
| Submission Screens                                                | Select Your Quote                                                         |                                                                                                    |                                                                                      |                                                           |                       | Policy Informat                                                   |
| Coverage Information                                              | Best value based on requested coverages<br>Carrier                        | \$ 1598.10<br>Q8E                                                                                   |                                                                                      |                                                           |                       | Line of Home<br>Business:                                         |
| <ul> <li>Information Required to Bind<br/>Coverage</li> </ul>     | Assigned Underwriter                                                      | This market is only available through Orchid<br>Andy Ferris (772) 237-8533 andy@orchidinsurance.com |                                                                                      |                                                           |                       | Submission ID: 0000<br>Status: Quot                               |
| Common Screens<br>Upload Attachments                              | v Adjust Your Price                                                       |                                                                                                    |                                                                                      |                                                           |                       | Agency: Orch<br>Effective: <u>3/6/</u><br>Expiration: <u>3/6/</u> |
| Documents/Forms<br>Quote Versions                                 | Wind Deductible Amount *                                                  | 3%                                                                                                  |                                                                                      |                                                           |                       | A Named Insured                                                   |
| @ Artions                                                         | All Other Peril Deductible \$*                                            | 2,500                                                                                               |                                                                                      |                                                           |                       | Country Oursela Walliston                                         |
| Calculate Quote     Create Quote Version     Create Quote Version | Coverage B - Other Structures \$ T<br>Coverage C - Personal Property \$ T | 40,000                                                                                              |                                                                                      |                                                           |                       | Houston, Texas, US<br>Change Insured                              |
| Print Document                                                    | Coverage D - Loss of Use \$ 🗵                                             | 10,000                                                                                              |                                                                                      |                                                           |                       | Premium (USD)                                                     |
|                                                                   | Distance to Coast. * 🗵                                                    | More than 31 miles                                                                                  |                                                                                      |                                                           |                       | \$1,598.10                                                        |
|                                                                   | <ul> <li>Orchid's Market</li> </ul>                                       |                                                                                                    |                                                                                      |                                                           |                       | Premium Summary                                                   |
|                                                                   |                                                                           | Carrier                                                                                             |                                                                                      | t t                                                       | Selected Carrier      |                                                                   |
|                                                                   | ONE                                                                       |                                                                                                    | \$ 1598.10                                                                           |                                                           |                       |                                                                   |
|                                                                   | Lloyds.BA                                                                 |                                                                                                    | \$ 3951.15                                                                           |                                                           |                       |                                                                   |
|                                                                   | Lioyds KE                                                                 |                                                                                                    | Can be Submitted for Underwriter Review                                              |                                                           |                       |                                                                   |
|                                                                   | Starstone                                                                 |                                                                                                    | Ineligible - Starstone is temporarily unavailable in TX                              |                                                           |                       |                                                                   |
|                                                                   | Beaziey                                                                   |                                                                                                    | Submitted for Underwriter Review                                                     |                                                           |                       |                                                                   |
|                                                                   | Lexington                                                                 |                                                                                                    | Submitted for Underwriter Review                                                     |                                                           |                       |                                                                   |
|                                                                   | Lloyds - Brit                                                             |                                                                                                    | Submitted for Underwriter Review                                                     |                                                           |                       |                                                                   |
|                                                                   | Ready.                                                                    |                                                                                                    |                                                                                      | 16                                                        | 📢 Page 1 of 1 - 🕨 🎽 🗔 |                                                                   |
|                                                                   |                                                                           |                                                                                                    |                                                                                      |                                                           | Add                   |                                                                   |
|                                                                   | Would you like to submit this risk for Underwriting Review?               | O Yes                                                                                               | No                                                                                   |                                                           |                       |                                                                   |
|                                                                   |                                                                           |                                                                                                    |                                                                                      |                                                           |                       |                                                                   |

A pop-up will show with all generated documents and forms. Click on "Print Document" to create a new quote package.

| <ul> <li>A C https://orchid.</li> </ul>                                     | imp.uat.oceanwidebridge.com/Homeow           | wners_HOQuoteAgent.asp    | k/ld=1011079                        |                                                                                      |                                             | Ŷ                        | · · · · · · · · · · · · · · · · · · ·  |
|-----------------------------------------------------------------------------|----------------------------------------------|---------------------------|-------------------------------------|--------------------------------------------------------------------------------------|---------------------------------------------|--------------------------|----------------------------------------|
|                                                                             | Connect with us for Person                   | nal Lines: AL-MS-TX and C | Commercial Lines (16 States)        | : AL-CT-DE-GA-FL-LA-MD-MA-MS-NJ-NY-NC-RI-SI                                          | C-TX-VA For other products and states,visit | t our Agency Deshboerd   |                                        |
|                                                                             | Chat, Phone or Email, we're here to help yr  |                           |                                     | Main Switchboard: 772-226-6566<br>Connect Helpine: 772-237-8818<br>Email Us for Help | Personal Lines • Commercial Lines           |                          |                                        |
| PHp.UA3-2.5.103                                                             |                                              |                           |                                     |                                                                                      |                                             |                          |                                        |
| Home Quotes & Policies Insur                                                | reds                                         |                           |                                     |                                                                                      | Search                                      | Al Search                | Mercy Tapscott - Agent                 |
|                                                                             | 61.00                                        | Coverage                  | information   Build Your Q          | uote - The Orchia Difference                                                         | a to sina Coverage                          |                          |                                        |
| USUB Submission Screens                                                     | Select Your Quote                            | 6 3074 47                 |                                     |                                                                                      |                                             |                          | Policy Information                     |
| Coverage Information                                                        | Selected Premium                             | \$ 3951.15                |                                     |                                                                                      |                                             |                          | Line of Homeowners                     |
| <ul> <li>Select Your Quote</li> <li>Information Required to Bind</li> </ul> | Carrier                                      | This market is o          | ob available through Orchid         |                                                                                      |                                             |                          | Business:<br>Submission ID: 0000108813 |
| Coverage                                                                    |                                              | Andy Service (7)          | 77) 237.8533 and Beechidenurar      | 200.000                                                                              |                                             |                          | Status: Quoted                         |
| E Common Screens                                                            | Assigned Underwriter                         | reag rand - (r            | al an ann a mhairteann ann an       |                                                                                      |                                             |                          | Agency: Orchid House Account           |
| Upload Attachments                                                          |                                              | Documents/Forms           |                                     |                                                                                      | 8                                           |                          | Effective: <u>3/5/2019</u>             |
| Documents/Forms                                                             | V Adjust Your Price                          | View                      | O Policy                            | Policy Term                                                                          | <ul> <li>Policy Transaction</li> </ul>      |                          | Copration <u>Heatened</u>              |
| Quote Versions                                                              | Wind Deductible Amount *                     | File Name                 | Document                            | t Template Created By Created O                                                      | n Download                                  |                          | 8 Named Insured                        |
| Actions                                                                     | All Other Peril Deductible \$ *              |                           |                                     | There are no rows in this view.                                                      |                                             |                          | Create Quote Walkthrough               |
| Calculate Quote                                                             | Coverage 8 - Other Structures \$ 🕐           | Ready.                    |                                     |                                                                                      | 14 4 Page 1 of 1 - > > =                    |                          | Houston, Texas, US                     |
| Create Quote Version                                                        | Coverage C - Personal Property \$ 🗵          |                           |                                     |                                                                                      |                                             |                          | Change Insured                         |
| Print Document                                                              | Coverage D - Loss of Use \$ 🗵                |                           |                                     |                                                                                      |                                             |                          | Premium (USD)                          |
|                                                                             | Distance to Coast • 🗵                        |                           |                                     |                                                                                      |                                             |                          | \$3,951,15                             |
|                                                                             | <ul> <li>Orchid's Market</li> </ul>          |                           |                                     |                                                                                      |                                             |                          | Premium Summary                        |
|                                                                             |                                              |                           |                                     |                                                                                      |                                             | Selected Carrier         |                                        |
|                                                                             | 1000                                         |                           |                                     |                                                                                      |                                             |                          |                                        |
|                                                                             | 198                                          |                           |                                     |                                                                                      | Print Document Cancel                       |                          |                                        |
|                                                                             | LISYSE BA                                    |                           |                                     |                                                                                      |                                             | U                        |                                        |
|                                                                             | Loyds At                                     |                           |                                     | Can be submitted for Underwriter Review                                              |                                             |                          |                                        |
|                                                                             | Starstone                                    |                           |                                     | Ineligible - Starstone is temporarily unavailable                                    | in TX                                       |                          |                                        |
|                                                                             | > Deazley                                    |                           |                                     | Submitted for Underwriter Review                                                     |                                             |                          |                                        |
|                                                                             | Lexington                                    |                           |                                     | Submitted for Underwriter Review                                                     |                                             |                          |                                        |
|                                                                             | Lloyds - Brit                                |                           |                                     | Submitted for Underwriter Review                                                     |                                             |                          |                                        |
|                                                                             | Ready.                                       |                           |                                     |                                                                                      |                                             | 14 4 Page 1 of 1 - 🕨 🕅 🗔 |                                        |
|                                                                             |                                              |                           |                                     |                                                                                      |                                             | Add                      |                                        |
|                                                                             | Would you like to submit this risk for Under | nwriting O Yes            |                                     | O No                                                                                 |                                             |                          |                                        |
|                                                                             | (and a second if                             | Your Underwrite           | er will be delighted to review this | submission. Please provide your reason                                               |                                             |                          |                                        |
|                                                                             |                                              |                           |                                     |                                                                                      | < Print Document                            | Save / Refresh >         |                                        |

Choose "Quote Package" as the Document Template and input a filename. Then press "Print". This will download the file to your computer for e-mailing or printing. You will also be able to download it again by clicking "Documents/Forms" under Common Screens.

Take note of the submission ID so you can return to the submission more easily when you need to quote different coverages or request a bind.

| ← → C 🌲 https://orchid.im           | np.uat.oceanwidebridge.com/Homeowners_HC    | QuoteAgent.aspx?id=1011079                          |                                                                                      |                                                            | ☆                | a 🍃 📼                 | 8 .                   | - 🕘 E         |
|-------------------------------------|---------------------------------------------|-----------------------------------------------------|--------------------------------------------------------------------------------------|------------------------------------------------------------|------------------|-----------------------|-----------------------|---------------|
|                                     | Connect with us for Personal Lines          | AL-MS-TX and Commercial Lines (16 States): AL-CT-DE | -GA-FL-LA-MD-MA-MS-NJ-NY-NC-RI-SC-TX-VA F                                            | For other products and states, visit our Agency De         | shboard          |                       |                       |               |
|                                     | Chai, Phone or Email, with here to help you | Ĩ                                                   | Main Switchboart: 772-226-6546<br>Connect Heigine: 772-237-8518<br>Email Us for Heig | Sign Up for Webinans:<br>Personal Lines • Commercial Lines |                  |                       |                       |               |
| Home Quotes & Policies Insured      | ds                                          |                                                     |                                                                                      | Search All                                                 | h                | • = !                 | Mercy Tap             | scott - Agent |
|                                     |                                             | Coverage Information 800 Build Your Quote - The C   | Orchid Difference Information Required to Bind                                       | Coverage                                                   |                  |                       |                       |               |
| Submission Screens                  | Select Your Quote                           |                                                     |                                                                                      |                                                            | _                | Policy Info           | ormation              |               |
| Coverage Information                | Selected Premium                            | \$ 3951.15                                          |                                                                                      |                                                            |                  | Line of               | Homeowr               | ters          |
| Select Your Quote                   | Carrier                                     | Lloyds BA                                           |                                                                                      |                                                            |                  | Business:             |                       |               |
| O Information Required to Bind      |                                             | This market is only available through Orchid        |                                                                                      |                                                            |                  | Submission ID:        | 00001088              | 1Ě            |
| Coverage                            | Assigned Underwriter                        | Andy Ferris (772) 237-8533 andy@orchidinsurance.com |                                                                                      |                                                            | -                | Status:               | Quoted                |               |
| Section Screens                     |                                             |                                                     |                                                                                      |                                                            |                  | Agency:<br>Effective: | Orchid Ho<br>345/2019 | ouse Account  |
| Upload Attachments                  | ✓ Adjust Your Price                         |                                                     |                                                                                      |                                                            |                  | Expiration:           | 3/6/2020              |               |
| Documents/Forms<br>Quote Versions   | Wind Deductible Amount *                    | 2%                                                  |                                                                                      |                                                            |                  | A Named In            | sured                 |               |
| Actions                             | All Other Peril Deductible \$ *             | 2,500 *                                             |                                                                                      |                                                            |                  | Create Ounte V        | Validheouol           |               |
| <ul> <li>Calculate Quote</li> </ul> | Coverage 8 - Other Structures \$ 2          | 40,000                                              |                                                                                      |                                                            |                  | Houston, Texas        | US                    |               |
| > Create Quote Version              | Coverage C - Personal Property \$ 2         | 40,000                                              |                                                                                      |                                                            |                  | Change Insured        | 1                     |               |
| > Copy                              | Coverane D - Loss of Use \$ (7)             | 10.000                                              |                                                                                      |                                                            |                  | -                     | -                     |               |
| Print Document                      | Distance to Coast + 2                       | More than 31 miles                                  |                                                                                      |                                                            |                  | () Premium            | (USD)                 |               |
|                                     | v Orchid's Market                           |                                                     |                                                                                      |                                                            |                  | \$3,951               | .15                   |               |
|                                     |                                             |                                                     | Burg                                                                                 | -                                                          |                  | Premium Summ          | MIX                   |               |
|                                     |                                             | Carrier                                             | Pren                                                                                 | t t                                                        | Selected Carrier |                       |                       |               |

**For Referred Submissions:** Ensure that your e-mail is listed on this screen under "Agency Contact Email". Referred submissions take up to 24 hours for a quote to be sent back. If you need a rush, directly contact the underwriter by using the contact information on this screen.

| / O I Interaction          |                                                                                    |                                                      |                                                                                                    |                                                                                                    |                                        |  |
|----------------------------|------------------------------------------------------------------------------------|------------------------------------------------------|----------------------------------------------------------------------------------------------------|----------------------------------------------------------------------------------------------------|----------------------------------------|--|
|                            | Connect with los for Personal Line<br>Chat, Phone or Email, while here to help you | as Al-945-17 and Commercial Lines (10 States         | Alloc Hole Control Processing Processing Processing     Anno Processing Processing Processing     Anno Processing Processing     Anno Processing     Anno Process | Prover for other produces and sublety into the opticity detected     Prover the second lines     Proved Lines • Commercial Lines |                                        |  |
| me Quotes & Policies Insur | reds                                                                               |                                                      |                                                                                                    | Search All   Search                                                                                                    | Mercy Tapscott - As                    |  |
|                            |                                                                                    | Coverage                                             | information ) HO/PL Underwriter Referral                                                                                                    |                                                                                                    |                                        |  |
| Submission Screens         | Referral                                                                           |                                                      |                                                                                                    |                                                                                                    | Policy Information                     |  |
| Coverage Information       | Warning(s):     Orchid may already insure this location. Please                    | Review.                                              |                                                                                                    |                                                                                                    | Line of <u>Homeowners</u><br>Business: |  |
| Common Screens             | v Referral Messages                                                                |                                                      |                                                                                                    |                                                                                                    | Submission ID: 0000108809              |  |
| oad Attachments            | <ul> <li>Orchid may already insure this location.</li> </ul>                       | Please submit for Underwriting review.               |                                                                                                    |                                                                                                    | Status: Underwriting Requi             |  |
| ote Versions               | <ul> <li>Additional Carrier Eligibility Questions</li> </ul>                       |                                                      |                                                                                                    |                                                                                                    | Effective: 3/6/2019                    |  |
| Actions                    | Target Premium: 🛞                                                                  | 1,800                                                |                                                                                                    |                                                                                                    | Expiration: 3/6/2020                   |  |
| Submit Referral            | Interior Sprinkler System *                                                        | <ul> <li>Yes</li> </ul>                              | O No                                                                                                    |                                                                                                    | A Named Insured                        |  |
| Calculate Quote            |                                                                                    | Thank you for submitting your quote. Please verify   | your contact details below.                                                                                                    |                                                                                                    | Contract Durate Process                |  |
| Create Quote Version       | ✓ Contact Information                                                              |                                                      |                                                                                                    |                                                                                                    | Houston, Texas, US                     |  |
| col)                       | Agency Contact Name                                                                | Mercy Tapscott - Agent                               |                                                                                                    |                                                                                                    | Change Insured                         |  |
|                            | Agency Contact Email                                                               | I I                                                  |                                                                                                    |                                                                                                    | Premium (USD)                          |  |
|                            | Alternative Agency Contact *                                                       | O Yes                                                | O No                                                                                                    |                                                                                                    | (g) Hernan (GSO)                       |  |
|                            |                                                                                    | Your quote will be submitted to the underwriter list | Four quote will be submitted to the underwriter listed below.                                                                                                    |                                                                                                    |                                        |  |
|                            | Underwriter Name                                                                   | Andy Ferris                                          |                                                                                                    |                                                                                                    |                                        |  |
|                            | Underwriter Phone Number                                                           | (772) 237-8533                                       |                                                                                                    |                                                                                                    |                                        |  |
|                            | Underwriter Email                                                                  | andy@orchidinsurance.com                             |                                                                                                    |                                                                                                    |                                        |  |
|                            |                                                                                    |                                                      |                                                                                                    |                                                                                                    |                                        |  |
|                            |                                                                                    |                                                      |                                                                                                    |                                                                                                    |                                        |  |
|                            |                                                                                    |                                                      |                                                                                                    |                                                                                                    |                                        |  |
|                            |                                                                                    |                                                      |                                                                                                    |                                                                                                    |                                        |  |
|                            |                                                                                    |                                                      |                                                                                                    |                                                                                                    |                                        |  |
|                            |                                                                                    |                                                      |                                                                                                    |                                                                                                    |                                        |  |
|                            |                                                                                    |                                                      |                                                                                                    |                                                                                                    |                                        |  |
|                            |                                                                                    |                                                      |                                                                                                    |                                                                                                    |                                        |  |
|                            |                                                                                    |                                                      |                                                                                                    |                                                                                                    |                                        |  |
|                            |                                                                                    |                                                      |                                                                                                    | < Submit Referral Save / R                                                                                                    | lefresh                                |  |
|                            | 1                                                                                  |                                                      |                                                                                                    |                                                                                                    |                                        |  |